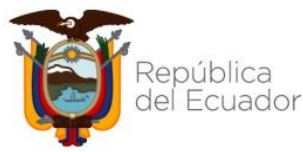

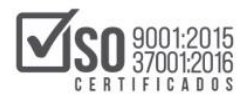

| SISTEMA NACIONAL DE CONTRATACIÓN PÚBLICA | Vigencia: 2021/08/18          |
|------------------------------------------|-------------------------------|
| MANUAL                                   | Versión: 01                   |
| NECESIDADES DE ÍNFIMA CUANTÍA            | Código:<br>SNCP.DCCCP.02.2021 |
| Uso Externo                              |                               |

Manual

# PUBLICACIÓN DE NECESIDADES DE ÍNFIMA CUANTÍA

**DIRIGIDO A:** 

# ENTIDADES CONTRATANTES

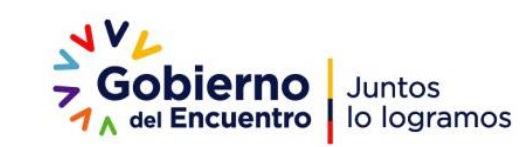

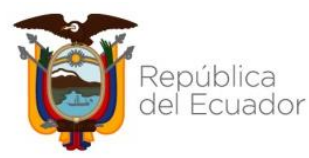

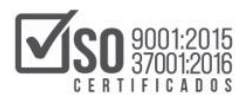

| SISTEMA NACIONAL DE CONTRATACIÓN PÚBLICA | Vigencia: 2021/08/18          |
|------------------------------------------|-------------------------------|
| MANUAL                                   | Versión: 01                   |
| NECESIDADES DE ÍNFIMA CUANTÍA            | Código:<br>SNCP.DCCCP.02.2021 |
| Uso Externo                              |                               |

# Contenido

| 1     | PRESENTACIÓN                        | З       |
|-------|-------------------------------------|---------|
| <br>2 |                                     | <br>2   |
| 2.    |                                     | د.<br>م |
| 3.    |                                     | .3      |
| 4.    | DESARROLLO                          | .4      |
| 4.1 F | REGISTRO Y PUBLICACIÓN              | .4      |
| 4.1.2 | 1 INFORMACIÓN BÁSICA                | .4      |
| 4.1.2 | 2 REGISTRO DE DETALLE Y PUBLICACIÓN | 10      |
| 4.2   | BÚSQUEDA DE NECESIDADES             | 15      |

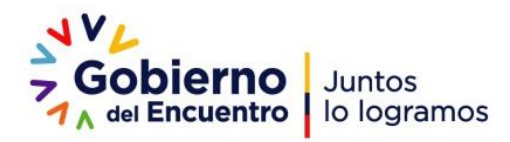

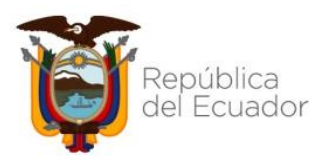

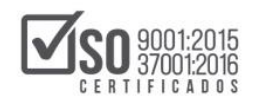

| SISTEMA NACIONAL DE CONTRATACIÓN PÚBLICA | Vigencia: 2021/08/18          |
|------------------------------------------|-------------------------------|
| MANUAL                                   | Versión: 01                   |
| NECESIDADES DE ÍNFIMA CUANTÍA            | Código:<br>SNCP.DCCCP.02.2021 |
| Uso Externo                              |                               |

### 1. PRESENTACIÓN

El Servicio Nacional de Contratación Pública ha desarrollado el instructivo referente a la Publicación de Necesidades de Ínfima Cuantía con el propósito de trasladar conocimiento sobre el uso de esta herramienta de publicación. Esta herramienta le permitirá a la entidad contratante informar a los proveedores y ciudadanía en general sobre los requerimientos que deberán ser cubiertos bajo la contratación de ínfima cuantía, permitiendo de esta manera la participación de cualquier interesado con el envío de la proforma-oferta.

#### 2. OBJETIVO

Brindar información y explicar el proceso de la publicación de Necesidades de Ínfima Cuantía.

## 3. MARCO JURÍDICO RELACIONADO

El uso de la publicación de Necesidades de Ínfima Cuantía permite a las entidades contratantes el cumplimiento de lo establecido en el artículo 336 de la Codificación de Resoluciones:

"Uso de la herramienta electrónica y concurrencia de ofertas.- En todas las contrataciones que se efectúen por el procedimiento de Ínfima Cuantía, las entidades contratantes establecidas en el artículo 1 de la Ley Orgánica del Sistema Nacional de Contratación Pública, deberán utilizar obligatoriamente la herramienta denominada "Necesidades Ínfimas Cuantías" que se encuentra disponible en el Portal Institucional del Servicio Nacional de Contratación Pública, en la cual se publicarán las necesidades de contratación conforme a lo señalado en el presente capítulo.

Las entidades contratantes al momento de realizar la publicación de sus necesidades, deberán señalar la información de contacto del responsable de la contratación y el correo

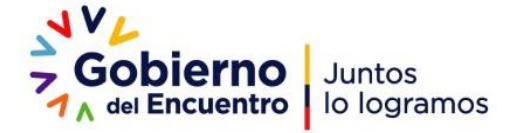

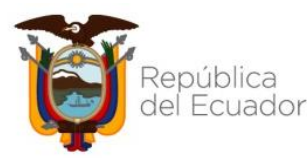

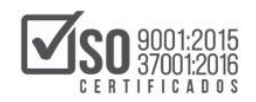

| SISTEMA NACIONAL DE CONTRATACIÓN PÚBLICA | Vigencia: 2021/08/18          |
|------------------------------------------|-------------------------------|
| MANUAL                                   | Versión: 01                   |
| NECESIDADES DE ÍNFIMA CUANTÍA            | Código:<br>SNCP.DCCCP.02.2021 |
| Uso Externo                              |                               |

electrónico en el cual se recibirán las proformas de los bienes, obras o servicios requeridos, así como, el tiempo límite para la entrega de las mismas, el cual no podrá ser menor a un (1) día.

De las proformas recibidas por los medios físicos y electrónicos señalados, se seleccionará al proveedor cuya oferta cumpla con lo determinado en los números 17 y 18 del artículo 6 de la Ley Orgánica del Sistema Nacional de Contratación Pública, según corresponda. Siempre que sea posible, se exhorta a las entidades contratantes a que cuenten con al menos tres proformas previo a realizar la contratación.

La proforma tendrá los efectos de la oferta y tendrá un período de validez por el tiempo para el que haya sido emitida, de conformidad con el artículo 233 del Código de Comercio"

## 4. DESARROLLO

- 4.1 REGISTRO Y PUBLICACIÓN
- 4.1.1 INFORMACIÓN BÁSICA

Ingrese al portal institucional SERCOP, www.sercop.gob.ec , dé clic en el "SOCE - Sistema Oficial de Contratación Pública". Imagen 4.1.1.1

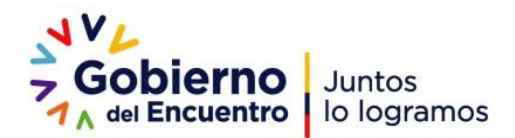

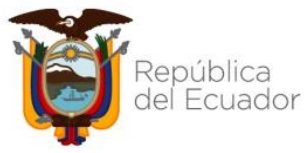

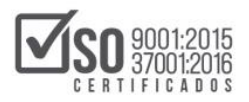

| SISTEMA NACIONAL DE CONTRATACIÓN PÚBLICA | Vigencia: 2021/08/18          |
|------------------------------------------|-------------------------------|
| MANUAL                                   | Versión: 01                   |
| NECESIDADES DE ÍNFIMA CUANTÍA            | Código:<br>SNCP.DCCCP.02.2021 |
| Uso Externo                              |                               |

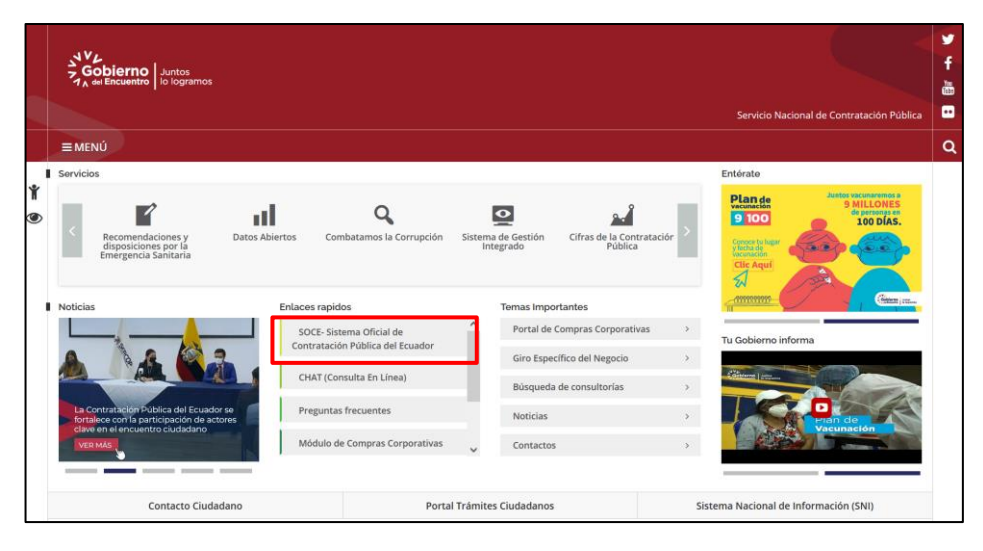

Imagen 4.1.1.1

A continuación, ingrese "Ruc, Usuario y Contraseña", luego dé clic en "Entrar".

## Imagen 4.1.1.2

| <section-header></section-header>                                                 | Problems Sistema Oficial                                              | l de Contratación Pública                                                                                                    | CONTRINO NACIONAL DE<br>LA REFUNICA DEL JOUNDOR                                                                                                    |
|-----------------------------------------------------------------------------------|-----------------------------------------------------------------------|----------------------------------------------------------------------------------------------------|----------------------------------------------------------------------------------------------------|
| 🛦 Este sosterna soporta el siguiente navegador: 🔹 Versión 68 de Fredox o Superior | Alertas y Notificaciones COUNT CALL CALL CALL CALL CALL CALL CALL CAL | BIENVENIDOS<br>Digree los datos para el acceso el satema<br>RUC: Numero Identificación<br>1960:4971000<br>Usuarário: Insubre de Usuario<br>patrostoty vartaza?<br>Centraseña: Su contraseña de compras públicas.<br> | Scherns de Corentación <ul> <li>Compras Corporativas Sector Sald</li> <li>Compras Corporativas Sector Sald</li> <li>Compras Corporativas Sector Sald</li> <li>Replan Prevedent Excargin of Funges Replants</li> <li>Replan Prevedent Excargin of Funges Replants</li> <li>Cadada Brenez Corporativa de Ameridación</li> <li>Centor</li> <li>Centor</li></ul> |
| Annual to A SAMA - SAMA And And An Annual An Annual An Annual An An Annual        | 🛕 Este sistema soporta e                                              | el siguiente navegador: 🛛 🔮 Versión 68 de Firefox o Superior                                                                                                    |                                                                                                    |
| Longinger in della Sension Nacional de Contratación Bublica                       | Conversions @ 2000                                                    | - 2021 Canuicio Nacional do Contratación Dública                                                                                                    |                                                                                                    |

Imagen 4.1.1.2

El usuario ingresa al menú "Entidad Contratante" y selecciona el submenú "Necesidades Ínfima Cuantía". Imagen 4.1.1.3

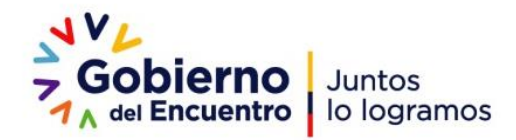

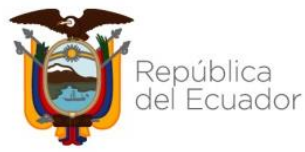

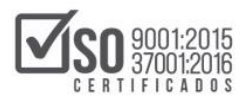

| SISTEMA NACIONAL DE CONTRATACIÓN PÚBLICA | Vigencia: 2021/08/18          |
|------------------------------------------|-------------------------------|
| MANUAL                                   | Versión: 01                   |
| NECESIDADES DE ÍNFIMA CUANTÍA            | Código:<br>SNCP.DCCCP.02.2021 |
| Uso Externo                              |                               |

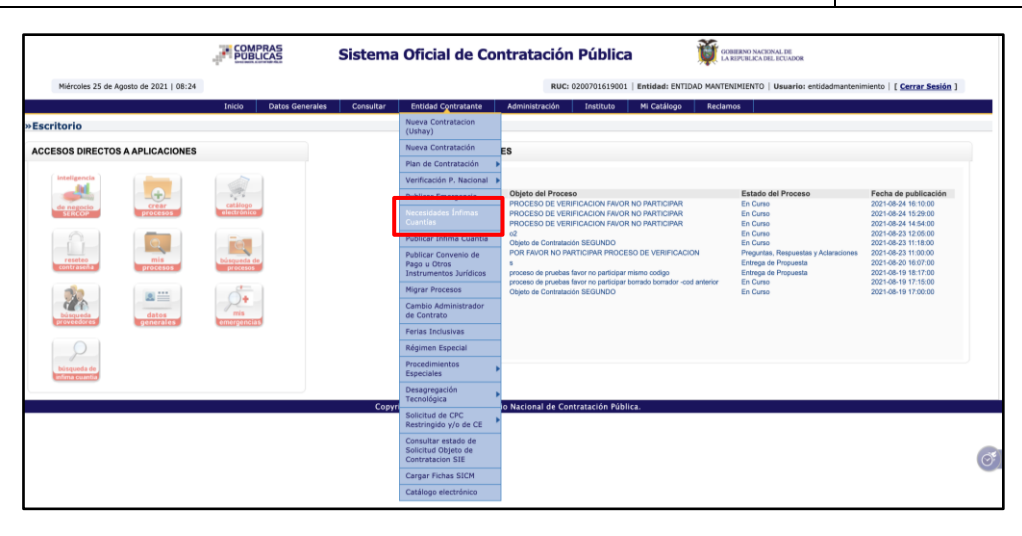

#### Imagen 4.1.1.3

Al presionar "Necesidades Ínfima Cuantía", se mostrará la pantalla "Registro de Necesidades Ínfimas Cuantías" activando los campos para registro, todos los campos son de ingreso obligatorio: Imagen 4.1.1.4

| Información Básica                                                                                    |                                                                   |     |                                                                                                    |   |
|----------------------------------------------------------------------------------------------------|-------------------------------------------------------------------|-----|----------------------------------------------------------------------------------------------------|---|
| Registro de la información Necesidades Infimas<br>Para Registrar: Por favor complete la información e | s Cuanties.<br>equerida. Todos los campos son de ingreso obligato | 10. |                                                                                                    |   |
| Datos Generales                                                                                       |                                                                   |     |                                                                                                    |   |
| Entidad Contratante                                                                                   | ENTIDAD MANTENIMEENTO                                             |     | Razén Social de la Evitelad Cavitralante.                                                                                                    |   |
| Tipo de Compra *                                                                                      | Elija el tipo de compra                                           | ~   | Selecciere el tipo de compre de acuende a la cosulutica nermado<br>para las contrataciones de lufrea Cuantia. Una vez grabada la<br>información unitad no podrá modificar la miserea. |   |
| Objeto de Compra *                                                                                    |                                                                   |     | Ingresar una brave descripción de los Benes, Obres o Serveixe.<br>Masimo 150 caracteres                                                                                               |   |
| Código Necesidad İnfima Cuantia                                                                       |                                                                   |     | El códigos de Bacealdad para fotoras Cuarrila en asignarió<br>autoradocamentes cuando terretes el registro del presente<br>formutario.                                                |   |
| Dirección de Entrega                                                                                  |                                                                   |     |                                                                                                    |   |
| Provincia *                                                                                           | .Elija una provincia                                              | ~   | Presiricia donde se antregarà el algeto de compre.                                                                                                    |   |
| Cantón *                                                                                              |                                                                   |     | Cantér donde se entregará el objeto de compre.                                                                                                    |   |
| Parroquia *                                                                                           |                                                                   |     | Parraquia dande se entregarà el objeto de comara.                                                                                                    |   |
| Dirección *                                                                                           |                                                                   |     | Jegresa la dirección dande será entregado el Producto Objeto de Conteró.                                                                                                    |   |
| Información de Contacto del Resp                                                                      | onsable de la Contratación                                        |     |                                                                                                    |   |
| Funcionario Responsable de la Contratación *                                                          |                                                                   |     | Ingress el manifere del funcionaria responsable de la contratación<br>designado por la ordidad contratante.                                                                           |   |
| Correo Electrónico *                                                                                  |                                                                   |     | Ingresa el comas electrónicos del funcionario responsable de la<br>contratoción.                                                                                                    | 0 |
| Fecha de Publicación de la Necesidad *                                                                |                                                                   | 8   | Seleccere el periodo de la fecha de publicación de la recensidad.                                                                                                    |   |
| Fecha Límite para la entrega de Proformas *                                                           |                                                                   | 8   | Salacceana al periodo de la factos limite para la antrepa de<br>Redermas.                                                                                                    |   |
|                                                                                                    |                                                                   |     |                                                                                                    |   |

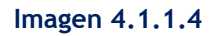

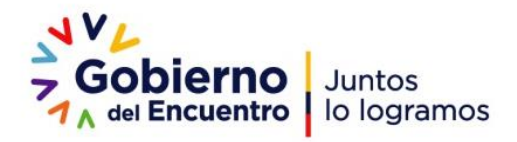

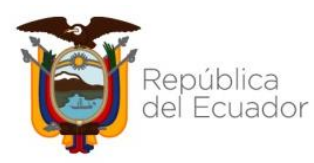

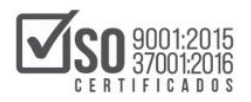

| SISTEMA NACIONAL DE CONTRATACIÓN PÚBLICA | Vigencia: 2021/08/18          |
|------------------------------------------|-------------------------------|
| MANUAL                                   | Versión: 01                   |
| NECESIDADES DE ÍNFIMA CUANTÍA            | Código:<br>SNCP.DCCCP.02.2021 |
| Uso Externo                              |                               |

## DATOS GENERALES Imagen 4.1.1.5

| Registro de la información Necesidade<br>Para Registrar: Por favor complete la info | es Ínfimas Cuantías.                                            |   |                                                                                                    |
|-------------------------------------------------------------------------------------|-----------------------------------------------------------------|---|----------------------------------------------------------------------------------------------------|
| Para Registran For favor complete la line                                           | sinación requerida. Todos los campos son de ingreso obligacono. |   |                                                                                                    |
|                                                                                     |                                                                 |   |                                                                                                    |
| Datos Generales                                                                     |                                                                 |   |                                                                                                    |
| Entidad Contratante                                                                 | ENTIDAD MANTENIMIENTO                                           |   | Razón Social de la Entidad Contratante.                                                                                          |
| Tipo de Compra *                                                                    | Elija el tipo de compra                                         | * | Seleccione el tipo de compra de acuerdo a la casuística normada<br>para las contrataciones de Infima Cuantía. Una vez grabada la |
|                                                                                     |                                                                 |   | información usted no podrá modificar la misma.                                                                                   |
| Objeto de Compra *                                                                  |                                                                 |   | Ingresar una breve descripción de los Bienes, Obras o Servicios.<br>Máximo 150 caracteres                                        |
|                                                                                     |                                                                 |   |                                                                                                    |

#### Imagen 4.1.1.5

- Entidad Contratante: La razón social de la Entidad Contratante se genera automáticamente.
- Tipo de compra: Se podrá escoger el tipo de compra entre las opciones: Alimentos y Bebidas, Arrendamiento Muebles Inmuebles, Combustibles, Mantenimiento Obras, Otros Bienes, Otros Servicios, Repuestos y Accesorios, Seguros. Imagen 4.1.1.6

| Entidad Contratante             | Elija el tipo de compra           | Razón Social de la Entidad Contratante.                                                                                                    |
|---------------------------------|-----------------------------------|----------------------------------------------------------------------------------------------------|
|                                 | Alimentos y Bebidas               |                                                                                                    |
| Tipo de Compra *                | ✓ Arrendamiento Muebles/Inmuebles | Seleccione el tipo de compra de acuerdo a la casuística normada<br>para las contrataciones de Infima Cuantía. Una vez grabada la<br>información ustado a padrá medificar la misma |
|                                 | Combustibles                      | información usceu no poura mounicar la misma.                                                                                                    |
|                                 | Mantenimiento Obras               |                                                                                                    |
| Objeto de Compra *              | Otros Bienes                      | Ingresar una breve descripción de los Bienes, Obras o Servicios.                                                                                                    |
|                                 | Otros Servicios                   |                                                                                                    |
|                                 | Repuestos y Accesorios            |                                                                                                    |
| Código Necesidad Ínfima Cuantía | Seguros                           | El código de Necesidad para Ínfima Cuantía se asignará                                                                                                    |
|                                 |                                   | automáticamente cuando termine el registro del presente<br>formulario                                                                                                    |

#### Imagen 4.1.1.6

- Objeto de Compra: Ingrese una breve descripción de los bienes, obras o servicios, con una extensión de máximo 150 caracteres.
- Código Necesidad Ínfima Cuantía: Se asignará automáticamente cuando termine el registro del presente formulario.

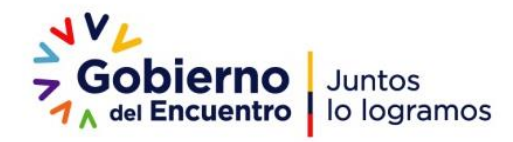

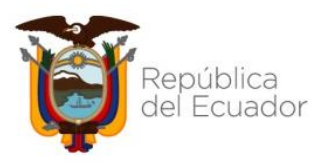

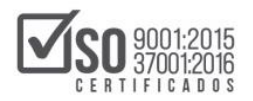

| SISTEMA NACIONAL DE CONTRATACIÓN PÚBLICA | Vigencia: 2021/08/18          |
|------------------------------------------|-------------------------------|
| MANUAL                                   | Versión: 01                   |
| NECESIDADES DE ÍNFIMA CUANTÍA            | Código:<br>SNCP.DCCCP.02.2021 |
| Uso Externo                              |                               |

## DIRECCIÓN DE ENTREGA Imagen 4.1.1.7

| Dirección de Entrega |                     |   |                                                                            |
|----------------------|---------------------|---|----------------------------------------------------------------------------|
| Provincia *          | Elija una provincia | ~ | Provincia donde se entregará el objeto de compra.                          |
| Cantón *             |                     |   | Cantón donde se entregará el objeto de compra.                             |
| Parroquia *          |                     |   | Parroquia donde se entregará el objeto de compra.                          |
| Dirección *          |                     |   | Ingrese la dirección donde será entregado el Producto Objeto de<br>Compra. |

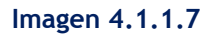

- Provincia: Seleccione la provincia donde se entregará el objeto de compra.
- Cantón: Seleccione el cantón donde se entregará el objeto de compra.
- Parroquia: Seleccione la parroquia donde se entregará el objeto de compra.
- Dirección: Ingrese la información del lugar donde se entregará el producto objeto de compra.

# INFORMACIÓN DE CONTACTO DEL RESPONSABLE DE LA CONTRATACIÓN Imagen 4.1.1.8

| Información de Contacto del Resp             | onsable de la Contratación |                                                                                                    |
|----------------------------------------------|----------------------------|----------------------------------------------------------------------------------------------------|
| Funcionario Responsable de la Contratación * |                            | Ingrese el nombre del funcionario responsable de la contratación<br>designado por la entidad contratante. |
| Correo Electrónico *                         |                            | Ingrese el correo electrónico del funcionario responsable de la<br>contratación.                          |
| Fecha de Publicación de la Necesidad *       | <b></b>                    | Seleccione el período de la fecha de publicación de la necesidad.                                         |
| Fecha Límite para la entrega de Proformas *  | <b></b>                    | Seleccione el período de la fecha límite para la entrega de<br>Proformas.                                 |

#### Imagen 4.1.1.8

- Funcionario Responsable de la Contratación: Ingrese Nombre y Apellido del funcionario designado por la entidad contratante.
- Correo electrónico: Ingrese el correo electrónico del funcionario responsable de la contratación, el sistema validará que la información sea con el formato de correo.

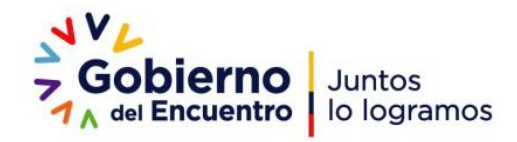

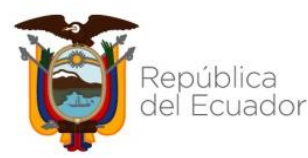

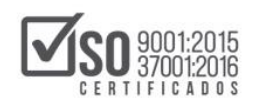

| SISTEMA NACIONAL DE CONTRATACIÓN PÚBLICA | Vigencia: 2021/08/18          |
|------------------------------------------|-------------------------------|
| MANUAL                                   | Versión: 01                   |
| NECESIDADES DE ÍNFIMA CUANTÍA            | Código:<br>SNCP.DCCCP.02.2021 |
| Uso Externo                              |                               |

- Fecha de publicación de la necesidad: Seleccione el período de la fecha de publicación de la necesidad, recuerde que el sistema no permite el ingreso de una fecha y hora anterior a la actual, fines de semana o feriados.
- Fecha límite para la entrega de proformas: Seleccione el período de la fecha límite para la entrega de proformas, la misma no puede ser menor a 1 día desde la "Fecha de Publicación de la Necesidad".

Al terminar el registro dé clic en "Continuar" Imagen 4.1.1.9

| Información Básica                                                                         |                                                                           |
|--------------------------------------------------------------------------------------------|---------------------------------------------------------------------------|
| Registro de la información Necesidades Ín<br>Para Registrar: Por favor complete la informa | fimas Cuantías.<br>ción requerida. Todos los campos son de ingreso obliga |
| Datos Generales                                                                            |                                                                           |
| Entidad Contratante                                                                        | ENTIDAD MANTENIMIENTO                                                     |
| Tipo de Compra *                                                                           | Elija el tipo de compra                                                   |
| Objeto de Compra *                                                                         |                                                                           |
| Código Necesidad Ínfima Cuantia                                                            |                                                                           |
| Dirección de Entrega                                                                       |                                                                           |
| Provincia *                                                                                | Elija una provincia                                                       |
| Cantón *                                                                                   |                                                                           |
| Parroquia *                                                                                |                                                                           |
| Dirección *                                                                                |                                                                           |
| Información de Contacto del R                                                              | esponsable de la Contratación                                             |
| Funcionario Responsable de la Contratación                                                 | •                                                                         |
| Correo Electrónico *                                                                       |                                                                           |
| Fecha de Publicación de la Necesidad *                                                     |                                                                           |
| Fecha Límite para la entrega de Proformas *                                                |                                                                           |
|                                                                                            |                                                                           |

Imagen 4.1.1.9

Para confirmar la acción aparecerá un ventana emergente con la siguiente leyenda: "Si usted confirma este mensaje, el código de necesidad de ínfima cuantía será generado y grabado, por lo cual no podrá ser modificado", al escoger "Aceptar" se activará la ventana "Detalle". Imagen 4.1.1.10

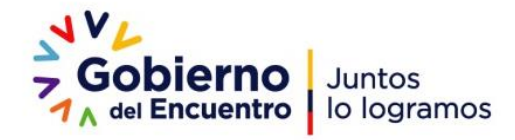

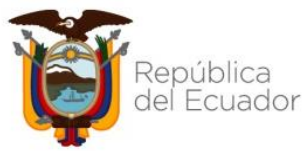

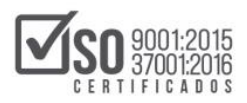

| SISTEMA NACIONAL DE CONTRATACIÓN PÚBLICA                                                                                                    | Vigencia: 2021/08/18          |
|----------------------------------------------------------------------------------------------------|-------------------------------|
| MANUAL                                                                                                    | Versión: 01                   |
| NECESIDADES DE ÍNFIMA CUANTÍA                                                                                                    | Código:<br>SNCP.DCCCP.02.2021 |
| Uso Externo                                                                                                    |                               |
| pruebas.compraspublicas.gob.ec dice<br>ATENCIÓN:<br>Si usted confirma este mensaje, el código de la necesidad de<br>ínfima cuantía será generado y grabado, por lo cual no podrá ser<br>modificado.<br>Cancelar Aceptar | ura<br>15<br>de<br>de<br>de   |

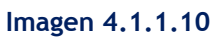

## 4.1.2.- REGISTRO DE DETALLE Y PUBLICACIÓN

En la pestaña "Detalle" se incorporará información del objeto de contratación. En la opción "Datos Generales", se observará grabada la información de identificación de la necesidad: Imagen 4.1.2.1

|                                           | Sistema             | a Oficial de Contrata        | ación Pública      | GOBIERNO NACIONAL DE<br>LA REPUBLICA DEL ECUADOR   |                                   |
|-------------------------------------------|---------------------|------------------------------|--------------------|----------------------------------------------------|-----------------------------------|
| Miércoles 25 de Agosto de 2021   15:55    |                     |                              | RUC: 0200701619001 | Entidad: ENTIDAD MANTENIMIENTO   Usuario: entidadm | nantenimiento   [ Cerrar Sesión ] |
| Inicio Datos (                            | Generales Consultar | Entidad Contratante Administ | ración Instituto   | Mi Catálogo Reclamos                               |                                   |
| »Registro de Necesidades Ínfimas Cuantías |                     |                              |                    |                                                    |                                   |
| Información Básica Detalle                |                     |                              |                    |                                                    |                                   |
| Datos Generales                           |                     |                              |                    |                                                    |                                   |
| Código Necesidad İnfima Cua               | ntía: NIC           | -0200701619001-2021-40013    |                    |                                                    |                                   |
| Objeto de la compra:                      | Pru                 | eba                          |                    |                                                    |                                   |
|                                           |                     |                              |                    |                                                    |                                   |

Imagen 4.1.2.1

Para ingresar los productos dé clic en: "Ingresar Producto": Imagen 4.1.2.2

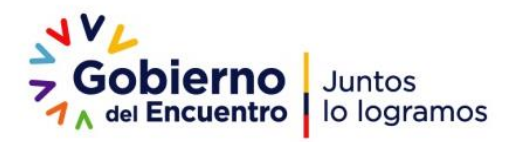

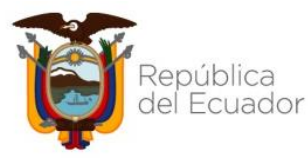

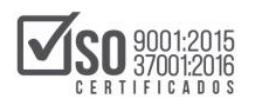

|                                          | 1                             |
|------------------------------------------|-------------------------------|
| SISTEMA NACIONAL DE CONTRATACIÓN PÚBLICA | Vigencia: 2021/08/18          |
| MANUAL                                   | Versión: 01                   |
| NECESIDADES DE ÍNFIMA CUANTÍA            | Código:<br>SNCP.DCCCP.02.2021 |
| Uso Externo                              |                               |

| COMPRAS                                   | Sistema Oficial de Contrat              | ación Pública                   | COMMERNO NACIONAL DE<br>LA REPUBLICA DEL ECUADOR |                              |
|-------------------------------------------|-----------------------------------------|---------------------------------|--------------------------------------------------|------------------------------|
| Miércoles 25 de Agosto de 2021   15:55    |                                         | RUC: 0200701619001   Entidad: E | NTIDAD MANTENIMIENTO   Usuario: entidadmante     | nimiento   [ Cerrar Sesión ] |
| Inicio Datos Generales                    | Consultar Entidad Contratante Adminis   | stración Instituto Mi Catálog   | o Reclamos                                       |                              |
| »Registro de Necesidades Ínfimas Cuantías |                                         |                                 |                                                  |                              |
| Información Básica Detalle                |                                         |                                 |                                                  |                              |
| Datos Generales                           |                                         |                                 |                                                  |                              |
| Código Necesidad Ínfima Cuantía:          | NIC-0200701619001-2021-40013            |                                 |                                                  |                              |
| Objeto de la compra:                      | Prueba                                  |                                 |                                                  |                              |
| Detalle del Objeto de Compra              | 1                                       |                                 | Ingresar Producto                                |                              |
| Opciones No. CPC                          | Descripción del Producto                | Unidad Canti                    | dad Forma de pago                                |                              |
| Sin información                           |                                         |                                 |                                                  |                              |
|                                           |                                         |                                 |                                                  |                              |
| ng Regresar                               |                                         |                                 |                                                  | (                            |
|                                           | Copyright © 2008 - 2021 Servicio Nacion | al de Contratación Pública.     |                                                  |                              |

#### Imagen 4.1.2.2

A continuación, a través de la búsqueda de palabra clave o el código CPC se desplegarán las opciones relacionadas con la búsqueda, seleccione la opción mejor relacionada con el objeto contractual y dé clic en "Guardar". Imagen 4.1.2.3 e Imagen 4.1.2.4

| Ínfimas Cuant     |                                                                                                    |   |
|-------------------|----------------------------------------------------------------------------------------------------|---|
|                   | Z Ingresar item                                                                                                    | × |
| rmación Básica    |                                                                                                    |   |
|                   | MODO DE USO: Para comenzar usted puede ingresar una Palabra Clave o Código y se le mostrarán los productos existentes, |   |
| Datos Gener       | marque el CPC a nivel 9 del producto que desea agregar.                                                                |   |
| Datos Generi      |                                                                                                    |   |
| Código Necesidad  | Palabra clave o código                                                                                                 |   |
| courgo Necesidad  | Buscar CPC                                                                                                    |   |
| Objeto de la comp |                                                                                                    | 1 |

Imagen 4.1.2.3

| ¢ li   | ngresar item                                                                                                    |
|--------|----------------------------------------------------------------------------------------------------|
|        | MODO DE USO: Para comenzar usted puede ingresar una Palabra Clave o Código y se le mostrarán los productos existentes,                                                                                      |
| Pa     | marque el CPC a nivel 9 del producto que desea agregar.                                                                                                    |
|        | compu                                                                                                    |
| 8      | 73300011: SERVICIOS DE INSTALACION DE MAQUINARIA DE OFICINA CONTABILIDAD E INFORMATICA (COMPUTADORAS)                                                                                                    |
| 4<br>A | 52100011: MAQUINAS ANALOGICAS O HIBRIDAS (ANALOGICAMENTE DIGITALES) DE PROCESAMIENTO DE DATOS: COMPUTADORAS<br>INALOGICAS, COMPUTADORAS MIXTAS, MAQUINAS DE ELABORACION DE DATOS AUTOMATICAS Y MIXTAS, ETC. |
| 8      | 71300011: SERVICIOS DE MANTENIMIENTO, REPARACION Y ATENCION DEL EQUIPO DE COMPUTACION (INFORMATICA)                                                                                                    |
| 8<br>P | 59600011: PROCESAMIENTO DE DATOS SUMINISTRADOS POR EL CLIENTE, TABULACION, COMPUTO, ETC., SIN NINGUN DISENO DE<br>ROGRAMAS INFORMATICOS ESPECIFICOS                                                         |
| 2      | 41300211: PREPARADOS ALCOHOLICOS COMPUESTOS DELATIPO UTILIZADO PARA LA FABRICACION DE BEBIDAS, CON UNA<br>RADUACION ALCOHOLICA DE MAS DELA0.5% EN VOLUMEN.                                                  |
| 2      | 95201014: TACONES COMPUESTOS DE CAUCHO SBR                                                                                                    |
| 2      | 95201016: TACONES COMPUESTOS DE CAUCHO NBR                                                                                                    |
| 2      | 95201012: TACONES COMPUESTOS DE POLIURETANO                                                                                                    |

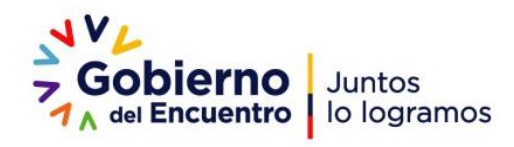

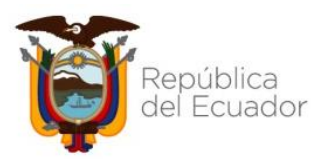

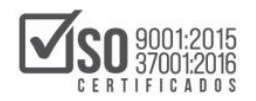

| SISTEMA NACIONAL DE CONTRATACIÓN PÚBLICA | Vigencia: 2021/08/18          |
|------------------------------------------|-------------------------------|
| MANUAL                                   | Versión: 01                   |
| NECESIDADES DE ÍNFIMA CUANTÍA            | Código:<br>SNCP.DCCCP.02.2021 |
| Uso Externo                              |                               |

Imagen 4.1.2.4

El campo "Descripción del producto" es editable con una extensión máxima de hasta 600

caracteres, ingrese el nombre del producto: Imagen 4.1.2.5

| Descripción del producto |  |       |
|--------------------------|--|-------|
|                          |  |       |
|                          |  | li li |

## Imagen 4.1.2.5

En el campo "Unidad" active el combo de selección y escoja la unidad relacionada con el tipo

de producto, en tanto que en "Cantidad" ingrese el número de unidades que se requieran,

este campo permite el registro de cantidades con hasta dos decimales si fuera necesario:

Imagen 4.1.2.6

| Unidad | Cantidad |
|--------|----------|
| Acre   | ✓        |
|        |          |

## Imagen 4.1.2.6

En "Forma de Pago" describa con una extensión de hasta 300 caracteres la manera de pago y de modo breve las condiciones del mismo: Imagen 4.1.2.7

| Forma de Pago |  |
|---------------|--|
|               |  |
|               |  |

Imagen 4.1.2.7

Al concluir el registro del primer ítem de clic en "Guardar": Imagen 4.1.2.8

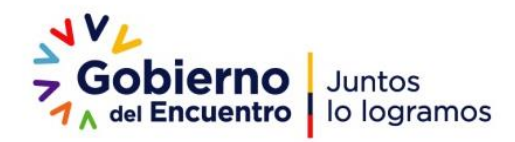

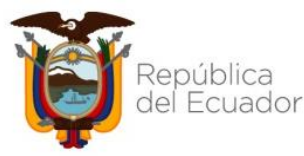

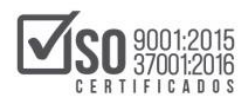

| SISTEMA NACIONAL DE CONTRATACIÓN PÚBLICA | Vigencia: 2021/08/18          |
|------------------------------------------|-------------------------------|
| MANUAL                                   | Versión: 01                   |
| NECESIDADES DE ÍNFIMA CUANTÍA            | Código:<br>SNCP.DCCCP.02.2021 |
| Uso Externo                              |                               |

| Inicio       Dates Generales       Consultar       Entidad Contratante       Administración       Instituto       Mi Catálogo       Reclam         s Cuant       (2' Ingresar item       (2' Ingresar item)       (2' Ingresar item       (2' Ingresar item)       (2' Ingresar item       (2' Ingresar item)       (2' Ingresar item) <th>MIENIN</th>                                                                                                    | MIENIN |
|----------------------------------------------------------------------------------------------------|--------|
| Cuant Cuant | 5      |
| C Ingresar item  MODO DE USO: Para comenzar usted puede ingresar una Palabra Clave o Código y se le mostrarán los productos existentes, marque el CPC a nivel 9 del producto que desea agregar.  Palabra clave o código Br3300011: SERVICIOS DE INSTALACION DE MAQUINARIA DE <u>OFICINA CONTABILIDAD</u> E INFORMATICA (COMPUTADORAS)  a comp Descripción del producto Producto 1  Unidad Acre V Idad Forma de Pago efectivo                                                                                                    |        |
| MODO DE USO: Para comenzar usted puede ingresar una Palabra Clave o Código y se le mostrarán los productos existentes,<br>marque el CPC a nivel 9 del producto que desea agregar.<br>Palabra clave o código<br>87330011: SERVICIOS DE INSTALACION DE MAQUINARIA DE <u>OFICINA CONTABILIDAD</u> E INFORMATICA (COMPUTADORAS)<br>Descripción del producto<br>Producto 1<br>Unidad<br>Acre Cantidad<br>Acre Cantidad<br>Electivo                                                                                                    | ×      |
| MODO DE USO: Para comenzar usted puede ingresar una Palabra Clave o Código y se le mostrarán los productos existentes,<br>marque el CPC a nivel 9 del producto que desea agregar. Palabra clave o código @r3300011: SERVICIOS DE INSTALACION DE MAQUINARIA DE OFICINA CONTABILIDAD E INFORMATICA (COMPUTADORAS) Descripción del producto Producto 1 Unidad Acre Unidad Forma de Pago electivo                                                                                                    | - 10   |
|                                                                                                    |        |
| Palabra clave o código Producto Descripción del producto Producto 1 Unidad Acre Forma de Pago efectivo                                                                                                    |        |
| relational clare of cooligio<br>873300011: SERVICIOS DE INSTALACION DE MAQUINARIA DE <u>OFICINA CONTABILIDAD</u> E INFORMATICA (COMPUTADORAS)<br>Descripción del producto<br>Producto 1<br>Unidad<br>Acre v Cantidad<br>Acre v Cantidad<br>Forma de Pago<br>efectivo                                                                                                    |        |
| Producto 1 Producto 1 Unidad Acre Forma de Pago efectivo                                                                                                    |        |
| Pescripción del producto Producto 1 Unidad Acre Forma de Pago efectivo                                                                                                    |        |
| Producio 1 Unidad Acre Forma de Pago efectivo                                                                                                    |        |
| el O<br>Unidad<br>Acre V<br>Forma de Pago<br>efectivo<br>(Guardar V<br>Cerrar                                                                                                    |        |
| Unidad Cantidad<br>Acre V 1.44                                                                                                    |        |
| Unidad Cantidad Acre   Forma de Pago  efectivo                                                                                                    |        |
| Acre v 1.44                                                                                                    | de     |
| Forma de Pago<br>efectivo                                                                                                    |        |
| Forma de Pago<br>efectivo                                                                                                    |        |
| efectivo                                                                                                    |        |
| Guardar 🗙 Cerrar                                                                                                    |        |
| Guardar 🗙 Cerrar                                                                                                    | - 8    |
| 😰 Guardar 🗙 Cerrar                                                                                                    | - 11   |
| Guartuar Certar                                                                                                    |        |
|                                                                                                    |        |
|                                                                                                    |        |

Imagen 4.1.2.8

Se podrán registrar tantos ítems como sean necesarios, repitiendo el proceso antes mencionado. Este campo podrá ser editado o eliminado pulsando los iconos que se muestran a continuación: Imagen 4.1.2.9

| Detalle del | Objeto de | e Compra  |                          |        |          | 🍵 Ingresar Producto |
|-------------|-----------|-----------|--------------------------|--------|----------|---------------------|
| Opciones    | No.       | CPC       | Descripción del Producto | Unidad | Cantidad | Forma de pago       |
| 2 i         | 1         | 873300011 | Producto 1               | Acre   | 1.44     | efectivo            |
|             |           |           |                          |        |          |                     |

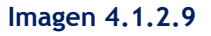

Una vez registrado al menos un ítem se visualizará la opción para carga de archivos opcionales en extensiones: pdf, doc, docx, xls, xlsx, odt, zip, rar, xsl, txt, tif, tiff, jpg, jpeg, png, gif, gz, tar, bz2, dwg. Este espacio permite la carga máxima de 2 archivos de hasta 10mb cada uno.

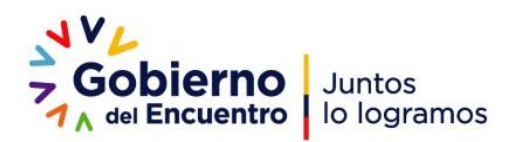

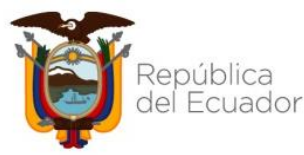

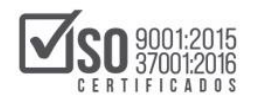

| SISTEMA NACIONAL DE CONTRATACIÓN PÚBLICA | Vigencia: 2021/08/18          |
|------------------------------------------|-------------------------------|
| MANUAL                                   | Versión: 01                   |
| NECESIDADES DE ÍNFIMA CUANTÍA            | Código:<br>SNCP.DCCCP.02.2021 |
| Uso Externo                              |                               |

La lectura y posterior "Aceptación de Términos" es indispensable antes de pulsar en "Finalizar el registro" Imagen 4.1.2.10

| Detalle de                                                                                                    | objeto di                                                                                                    | e Compra                                                                                                    |                                                                                                    |                                                                                                    |                                                                                                    | Ingresar Producto                                                                                                    |
|----------------------------------------------------------------------------------------------------|----------------------------------------------------------------------------------------------------|----------------------------------------------------------------------------------------------------|----------------------------------------------------------------------------------------------------|----------------------------------------------------------------------------------------------------|----------------------------------------------------------------------------------------------------|----------------------------------------------------------------------------------------------------|
| Opciones                                                                                                    | No.                                                                                                    | CPC                                                                                                    | Descripción del Producto                                                                                                    | Unidad                                                                                                    | Cantidad                                                                                                    | Forma de pago                                                                                                    |
| 2                                                                                                    | 1                                                                                                    | 873300011                                                                                                    | Producto 1                                                                                                    | Acre                                                                                                    | 1.44                                                                                                    | efectivo                                                                                                    |
|                                                                                                    |                                                                                                    |                                                                                                    |                                                                                                    |                                                                                                    |                                                                                                    |                                                                                                    |
| Archivos Opci                                                                                                    | onales                                                                                                    |                                                                                                    |                                                                                                    |                                                                                                    |                                                                                                    |                                                                                                    |
| .::ARCHIVO                                                                                                    | QUE CONTIENE                                                                                                    | LAS ESPECIFICACION                                                                                                    | ES TÉCNICAS / TÉRMINOS DE REFERENCIA                                                                                                    | (OPCIONAL)                                                                                                    |                                                                                                    |                                                                                                    |
|                                                                                                    |                                                                                                    |                                                                                                    |                                                                                                    |                                                                                                    |                                                                                                    |                                                                                                    |
| Extensiones                                                                                                    | pemitidas: pdf                                                                                                    | ,doc,docx,xls,xlsx,o                                                                                                    | dt,ods,zip,rar,xml,txt,tif,tiff,jpg,jpeg,                                                                                                    | 0g,g11,g2,tar,b22,dwg                                                                                                    |                                                                                                    |                                                                                                    |
| Extensiones                                                                                                    | pemitidas: pdf                                                                                                    | ,doc,docx,xls,xlsx,o                                                                                                    | dt,ods,zip,rar,xml,txt,tif,tiff,jpg,jpeg,                                                                                                    | og,git,gz,tar,szz,dwg                                                                                                    |                                                                                                    |                                                                                                    |
| Extensiones<br>Descripción                                                                                                    | pemitidas: pdf                                                                                                    | , doc, docx, xis, xisx, o                                                                                                    | dt,ods,zip,rar,xml,txt,tif,tiff,jpg,jpeg,<br>eccionar archivo No se ešgió archivo Subir                                                                                                    | og,git,gz,tar,bzz,dwg                                                                                                    |                                                                                                    |                                                                                                    |
| Extensiones<br>Descripción                                                                                                    | pemitidas: pdf                                                                                                    | ,doc,docx,xls,xlsx,o                                                                                                    | dt,ods,zip,rar,xml,txt,tif,tiff,jpg,jpeg,<br>eccionar archivo No se elgió archivo Subir                                                                                                    | ng,git,gz,tar,bz2,dwg                                                                                                    |                                                                                                    |                                                                                                    |
| Extensiones<br>Descripción                                                                                                    | pemitidas: pdf                                                                                                    | ,doc,docx,xis,xisx,o                                                                                                    | dt,ods,zip,rar,xml,txt,tif,tiff,jpg,jpeg,<br>xocionar archivo No se elgió archivo Subir                                                                                                    | 9,911,92,t8f,622,0w9                                                                                                    |                                                                                                    |                                                                                                    |
| Extensiones<br>Descripción                                                                                                    | pemitidas: pdf                                                                                                    | ,doc,docx,xis,xis,xis,                                                                                                    | et, ods, zżp, rar, xml, txt, tif, tif, jpg, jpeg,<br>iccionar archivo No se eligió archivo Subir                                                                                                    | g,g11,g2,taf,822,dwg                                                                                                    |                                                                                                    |                                                                                                    |
| Extensiones<br>Descripción                                                                                                    | pemitidas: pdf                                                                                                    | ,doc,docx,als,alsx,o                                                                                                    | et,ods,zip,rar,anl,txt,tif,tiff,jpg,jogg,<br>socionaractivo No se elgid archivo [Subir]                                                                                                    | g,g11,g2,taf,822,dwg                                                                                                    |                                                                                                    |                                                                                                    |
| Extensiones<br>Descripción                                                                                                    | pemitidas: pdf                                                                                                    | ,doc,docx,xls,xlsx,o                                                                                                    | et,ods,zip,rar,ani,txt,tif,tiff,jpp,joog.                                                                                                    | д,дıт,д <i>т</i> ,тағ,ыzғ,өнд                                                                                                    |                                                                                                    |                                                                                                    |
| Extensiones<br>Descripción                                                                                                    | pemitidas: pdf                                                                                                    | ,doc,docx,xls,xlsx,o                                                                                                    | et, ods, zip, rar, xml, txt, tif, tif, jpg, jpgg,<br>scionar archive] No se eigit archive <u>Suder</u>                                                                                                    | 9,91,02,tar,624,649                                                                                                    |                                                                                                    |                                                                                                    |
| Extensiones<br>Descripción                                                                                                    | pemitidas: pdf                                                                                                    | ,doc,docx,xls,xlsx,o                                                                                                    | et, ods, zig, er, val, tet, tif, tif, jog, jog,                                                                                                    | 9,91,92,tar,624,649                                                                                                    |                                                                                                    |                                                                                                    |
| Extensiones<br>Descripción                                                                                                    | pemitidas: pdf                                                                                                    | ,doc,docx,xls,xlsx,o                                                                                                    | et, ods.zip, er, mil, tet, tif, tif, jog.jog,<br>occommendation                                                                                                    | g,g1,g2,t0f,022,049                                                                                                    |                                                                                                    |                                                                                                    |
| Extensiones<br>Descripción                                                                                                    | e Términos*                                                                                                    | ,doc,docx,xts,xtsx,o                                                                                                    | et, ods.zip, er, val. (ut., tif, tif, jog.jog.,<br>occorrer anchivo                                                                                                    | 9,91,92,107,022,049                                                                                                    |                                                                                                    |                                                                                                    |
| Extensiones<br>Descripción<br>Aceptación d<br>La información<br>las obligacione                                                                                                    | e Términos*<br>, vigencia, veras<br>s y responsabilia                                                                                                    | ;dec,dece,xls,xlsx,es,e<br>Seli                                                                                                    | et, ods.zie, er, val. (st. cf. cif. cif. jog.jog.<br>occorrent archive) No se elegi archivo (Soder)<br>so deta logramada en propoletad y responsabilida<br>tetrico en forman canatisa ni armono esema                                                                                                    | e, gar, ga, cor, ocz, owg                                                                                                    | ara fines de publicidad                                                                                                    | Ly transparencia, NO sustituye a<br>his expedidas por el SERCOP. La                                                                                                    |
| Extensiones<br>Descripción<br>Acceptación d<br>La información<br>las obligacione<br>data ingresada<br>La Entidad auto<br>confidencial.                                                                                    | e Términos*<br>, vigencia, veram<br>s y responsabilité<br>es informativa :                                                                                                    | ,doc,doce,xt3,xt3,es,e<br>Bek<br>cidad y coherencia de l<br>Jades de publicación po<br>yno benen valor<br>P a utilizar, publicar, r                                                                                           | et, ods, zzp., ere, val., tet, ctf, ctf, ctf, jog., jorg,<br>occoner anchive No se eligis archive <u>Solar</u><br>a data ingresada es propiedad y responsabilida<br>teterior en folmas cuantis ni tampoco estine de<br>teterior en folmas cuantis ni tampoco estine de<br>seproducir, divulgar, comunicar públicamente y                                                                                                  | de la entidad contratante p<br>cumplimiento de las nome<br>cumplimiento de las nome                                                                                                    | ara fines de publicidas<br>legales y reglamenta<br>n Pública-SERCOP,<br>nviada misma que la                                                                            | l y transparencia, NO sustifiuye a<br>los expedidas por el SERCOP. La<br>entidad ha verificado que no es                                                                      |
| Extensiones<br>Descripción<br>Acceptación d<br>La información<br>las obligacione<br>data ingresada<br>La Entidida due<br>confidencial.<br>El SERCOP ten<br>aviso. El SERCOP ten                                           | e Términos*<br>vigencia, verare<br>s y responsabilité<br>es informativa y<br>toriza al SERCO<br>drá el derecho a<br>Or, no se hacia                                                                                                    | cidad y coherencia de la<br>cidad y coherencia de la<br>dades de publicación po<br>y no tienen valor o efec<br>P a utilizar, publicar, ro<br>e negar, restringir o com<br>e negaran textingir o com                           | et, ods.zzp.ger.en.(etc.zf.zzf.f.zdf.jog.jorg.<br>oconner archive) No se eligió archivo (Solar)<br>a data ingresada es propietad y responsabilida<br>sterior en infimas cuantais ni tampoco asime d<br>to jurídico, ni constituyen una validación del Se<br>eproducir, d'inuígar, comunicar públicamente i<br>dicionar a la Entidad esta publicación, total a pá                                                          | de la entidad contratante<br>cumplimiento de las norma<br>cicio Nacional de Contratante<br>ricio Nacional de Contratación<br>e la información e<br>cumplimiento de las norma<br>cicio nacional de Contratación<br>e na ele prevocados por cu | ara fines de publicidas<br>legales y reglamenta<br>n Pública-SERCOP.<br>iviada misma que la<br>eción, en cualquier mus, propios                                        | l y transparencia, NO sustituye a<br>ios expedidas por el SERCOP. La<br>entidad ha verificado que no es<br>imento y sim necesidad de previo                                   |
| Extensiones<br>Descripción<br>Acceptación d<br>La información<br>las obligaciones<br>data Ingreseó<br>data Ingreseó<br>La Entida da uca<br>confidencial.<br>El SERCOP ten<br>avivo. El SERCOP ten<br>avivo. El SERCOP ten | e Términos*<br>« Términos*<br>» vigencia, veran<br>s y responsabilito<br>s informativa i<br>toriza al SERCO<br>drá el derecho a<br>opr, no se hacato<br>la información di                                                                                                    | cidad y coherencia de la<br>cidad y coherencia de la<br>fades de publicación e efec<br>P a utilizar, publicar, ra<br>e responsable por error<br>e responsable por error                                                       | et, ods, zzp., er, val., tot., ztf., ztf., ztf., jog., jog.,<br>oconnar archive: No se eligit archivo. Solar<br>a data ingresada es propiedad y responsabilida<br>sterior en Infirma cuantias ni tampoco esinte de<br>partoco, ni comunicar públicamente y<br>dicioner a la Entidad esta publicación, total o p<br>res, unaisones o caldas temporaies de la gontur                                                        | de la antidad controtante g<br>cumptimised de la nortical<br>cumptimised de la nortical<br>transmitri la información e<br>costimente, a su entera disco                                                                                      | ara fines de publicidad<br>legales y reglamentar<br>holisca-SERCOP,<br>nviada misma que la<br>restôn, en cualquier<br>ense, propios<br>eos electrónicos.               | l y transparencia, NO sustituye a<br>las expedidas por el SERCOP. La<br>entidad ha verificado que no es<br>mento y sin necesidad de previo<br>o de terceres, ni por cualquier |
| Extensiones<br>Descripción<br>Aceptación d<br>La información<br>las obligacione<br>data ingresola<br>La Entidad au<br>confidencial.<br>El SERCOP ten<br>aviso. El SERC<br>inexactitud en                                  | e Términos*<br>vigencia, verances<br>vigencia, verances<br>verances<br>ver | cidad y coherencia de la<br>cidad y coherencia de la<br>tades de publicación po<br>y no tener, valor a efec<br>y no tener, valor a efec<br>p a negar, restringir o con<br>r responsable por erro<br>istribuida a través del r | et, ods, zzp., ere, val., etc., etf, r. Liff, jog., jorg.,<br>coorner archive: No se eligit archivo. Soar<br>a data ingresada es propiedad y responsabilida<br>sterior en infimas cuantilas ni tampoco esime de<br>ta juridico, ni constituyen una valdadón del 5<br>egroducir, divulgar, comunicar públicalionente la<br>responsaciones o cuidas tempornies de la pár<br>name, sea por error u omisión, ni de la oportur | de la entidad contratante p<br>cumplimiento de las norma<br>cumplimiento de las norma<br>ricio Nacional de Cumtrationo<br>transmitri la información<br>na velto procucados por cu<br>ad y contenidos de los com                              | ara fines de publicidas<br>legales y reglamenta<br>n Pública-SERCOP,<br>nividas misma que la<br>veción, en cualquier mu<br>laquier causa, propios<br>nos electrónicos. | l y transparencia, NO sustituye a<br>nas expedidas por el SERCOP. La<br>entidad ha venficado que no es<br>amento y un necesidad de previo<br>o de terceros, ni por cualquier  |

Imagen 4.1.2.10

Previo a finalizar, el sistema activará una ventana emergente para confirmar la acción con el siguiente mensaje: ¿Está seguro de finalizar el registro?, al dar clic en "Aceptar" se procederá a mantener el proceso en el SOCE hasta que se cumplan la fecha y hora establecida en la "Fecha de publicación de la necesidad". Imagen 4.1.2.11

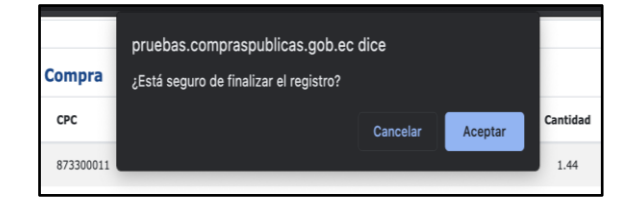

## Imagen 4.1.2.11

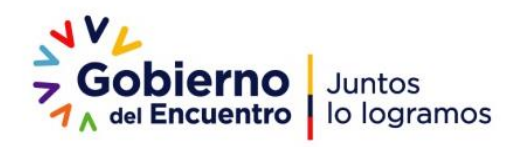

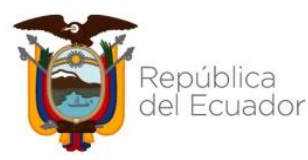

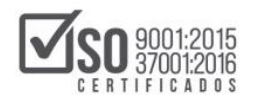

| SISTEMA NACIONAL DE CONTRATACIÓN PÚBLICA | Vigencia: 2021/08/18          |
|------------------------------------------|-------------------------------|
| MANUAL                                   | Versión: 01                   |
| NECESIDADES DE ÍNFIMA CUANTÍA            | Código:<br>SNCP.DCCCP.02.2021 |
| Uso Externo                              |                               |

## 4.2 BÚSQUEDA DE NECESIDADES

Para observar el estado de la publicación de Necesidades de Ínfima Cuantía, manténgase dentro del SOCE e ingrese al menú "Consultar" y seleccione el submenú "Necesidades ínfima Cuantía": Imagen 4.2.1

| Miéroles 3E de Aporte de 2011 i 16:26                    |                                                 | BLIG: 0200701610001   Enkland: ENTOAD MANTENIN/ENTO   Heurales estimates initiates   F. Carras Englés 1                                                                                                    |
|----------------------------------------------------------|-------------------------------------------------|----------------------------------------------------------------------------------------------------|
| Miercoles 25 de Agosto de 2021   16:26                   | Receivities Related                             |                                                                                                    |
| Inicio Datos Generales                                   | Consultar Entidad                               | 3 contratante Administración instituto Mi Catalógo Reclamos                                                                                                    |
| Escritorio                                               | Verificación de<br>Proveedor                    | •                                                                                                    |
| ACCESOS DIRECTOS A APLICACIONES                          | Tu Consulta SERCOP                              | SOS RECIENTES                                                                                                    |
|                                                          | Invitaciones recibidas                          |                                                                                                    |
| Inteligencia                                             | Proceso de contratación                         |                                                                                                    |
|                                                          | Mis procesos                                    | o Objeto del Proceso Estado del Proceso Fecha de publicación 2002/104-BH PROCESO DE VERIEICACION ENVORINO PARTICIPAR En Curvo 2012/104-24 16:10:00                                                                                                    |
| SERCOP procesos electrónico                              | Mis Emergencias                                 | 24082021-002-RH PROCESO DE VERIFICACION FAVOR NO PARTICIPAR En Curso 2021-08-24 15:29:00                                                                                                    |
|                                                          | CPC                                             | 24082021-001-RH         PROCESO DE VERIFICACION FAVOR NO PARTICIPAR         En Curso         2021-08-24 14:54:00           -230821         o2         Calificación de Participantes         2021-08-23 12:05:00                                                                                                    |
|                                                          | Proveedor                                       | ObjePG-2021-RH Objeto de Contratación SEGUNDO En Curso 2021-08-23 11:18:00     POR FAVOR NO PARTICIPAR PROCESO DE VERIFICACION Proguntas Respuestas y Actavarianses 2021-08-23 11:00:00                                                                                                    |
| reseteo mis búsqueda de<br>contrascita procesos procesos | PAC                                             | CD-CP-200821 s Apprint 6 offetas 2021-08-20 16:07:00                                                                                                    |
|                                                          | Reporte Proveedores<br>Adjudicados              | ESC-1908-2021:D proceso de pruebas favor no participar brando brandor -cod anterior En Curso 2021-06-19 17:15:00     SEC-1908-2021:D proceso de pruebas favor no participar borrado borrador -cod anterior En Curso 2021-06-19 17:15:00     Code P0-2021:08 Obteto de Contratación SECUNDO En Curso 2021-06-19 17:00:00 |
| biqueda datos mis                                        | Verificación de<br>Certificados                 |                                                                                                    |
| proveedores generales emergencias                        | Ínfima Cuantía                                  |                                                                                                    |
| 2                                                        | Consultar Estado<br>Proveedor                   |                                                                                                    |
| bisqueda de<br>inferea cuantia                           | Consultar Estado<br>Proveedor                   |                                                                                                    |
|                                                          | RSS - Sindicación<br>Realmente Simple           | i - 2021 Servicio Nacional de Contratación Pública.                                                                                                    |
|                                                          | Régimen Especial                                |                                                                                                    |
|                                                          | Linkertin Corporative                           |                                                                                                    |
|                                                          | Necesidades Ínfimas<br>Cuantías                 |                                                                                                    |
|                                                          | Procedimientos<br>Especiales                    |                                                                                                    |
|                                                          | Convenio de Pago u Otro<br>Instrumento Jurídico |                                                                                                    |
|                                                          | Inteligencia de Negocios<br>SERCOP              |                                                                                                    |
|                                                          | BID                                             | •                                                                                                    |
|                                                          | Registrar Coactivas                             | <b>,</b>                                                                                                    |

Imagen 4.2.1

A continuación, se desplegarán los procesos publicados con la identificación de estados de acuerdo a la "Fecha de publicación de la necesidad" Imagen 4.2.2

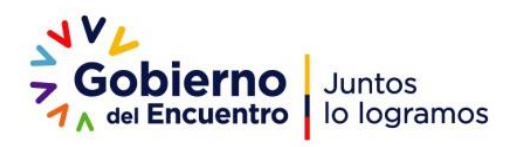

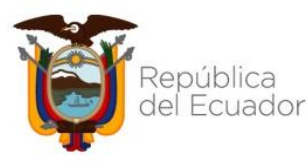

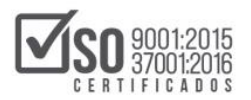

|              | SISTEM                             | A NACIO                 | ONAL DE                          | CONTRA                              | TACIÓN                    | PUBLICA                                      |                          |                               | Vigencia: 2                                                             | 021/08/18          |
|--------------|------------------------------------|-------------------------|----------------------------------|-------------------------------------|---------------------------|----------------------------------------------|--------------------------|-------------------------------|-------------------------------------------------------------------------|--------------------|
|              |                                    |                         | MA                               | NUAL                                |                           |                                              |                          |                               | Versió                                                                  | n: <mark>01</mark> |
|              | I                                  | NECESI                  | DADES D                          | e ínfima                            | CUANTÍ                    | A                                            |                          |                               | Códi<br>SNCP.DCC                                                        | go:<br>CP.02.202   |
|              |                                    |                         | Uso I                            | Externo                             |                           |                                              |                          |                               |                                                                         |                    |
|              | Miércoles 25 de Agosto de 20       | 021   16:27             | Dates Generales                  | Consultant Consultant C             |                           | RUC: 0200701619001   Entit                   | ad: ENTIDAD MANTENIMIENT | 0   Usuario: entidadma        | ntenimiento   [ <u>Cerrar Sesión</u> ]                                  |                    |
| »Necesidad   | es Infima Cuantía                  | INCI                    | Datos Generales                  | Consultar Entidad O                 | ontratante Adminis        | ración Instituto Millo                       | atalogo Reciamos         |                               |                                                                         |                    |
| Mostrar 10 🗸 | ) registros                        |                         |                                  |                                     |                           |                                              |                          |                               | Descripción Producto:                                                   |                    |
|              | Código Necesidad<br>Ínfima Cuantía | Fecha de<br>Publicación | Provincia - Cantón               | Descripción del Objeto<br>de compra | Estado de la<br>Necesidad | Fecha límite para la<br>entrega de proformas | Entidad     Contratante  | Dirección de<br>Entrega       | Contacto                                                                |                    |
|              | NIC-0200701619001-2021-<br>40010   | 2021-08-27<br>14:42:00  | EL ORO - ARENILLAS               | Prueba mantis 7954                  | Inicial                   | 2021-09-09 14:42:00                          | ENTIDAD<br>MANTENIMIENTO | Dirección 1                   | Funcionario Encargado:<br>Funcionario1<br>Email: correo@dominio.com     |                    |
|              | NIC-0200701619001-2021-<br>40009   | 2021-08-26<br>12:14:00  | CAÑAR - CAÑAR                    | Prueba mantis 7954                  | Borrador                  | 2021-08-27 12:31:00                          | ENTIDAD<br>MANTENIMIENTO | Dirección 1                   | Funcionario Encargado:<br>Funcionario1<br>Email: correo@dominio.com     |                    |
|              | NIC-0200701619001-2021-<br>40013   | 2021-08-25<br>16:35:00  | BOLIVAR - CALUMA                 | Prueba                              | Inicial                   | 2021-08-27 15:54:00                          | ENTIDAD<br>MANTENIMIENTO | SUCRE Y<br>GUAYAQUIL          | Funcionario Encargado: Juan<br>Pérez<br>Email: a@a.com                  |                    |
|              | NIC-0200701619001-2021-<br>40012   | 2021-08-25<br>16:03:00  | BOLIVAR - CALUMA                 | Prueba                              | Borrador                  | 2021-08-27 15:54:00                          | ENTIDAD<br>MANTENIMIENTO | SUCRE Y<br>GUAYAQUIL          | Funcionario Encargado: Juan<br>Pérez<br>Email: a@a.com                  |                    |
|              | NIC-0200701619001-2021-<br>40011   | 2021-08-25<br>15:39:00  | LOJA - PALTAS                    | Validación de mantis 7660           | Borrador                  | 2021-08-31 15:39:00                          | ENTIDAD<br>MANTENIMIENTO | Validacion Mantis<br>7660     | Funcionario Encargado:<br>Validacion Mantis 7660<br>Email: jm@gmail.com |                    |
|              | NIC-0200701619001-2021-<br>40008   | 2021-08-25<br>10:03:00  | MORONA SANTIAGO -<br>TIWINTZA    | Prueba mantis 7954                  | En Curso                  | 2021-08-27 10:03:00                          | ENTIDAD<br>MANTENIMIENTO | Dirección 2                   | Funcionario Encargado:<br>Funcionario1<br>Email: correo@dominio.com     |                    |
|              | NIC-0200701619001-2021-<br>40002   | 2021-08-24<br>15:41:00  | IMBABURA - ANTONIO<br>ANTE       | objeto                              | Borrador                  | 2021-08-31 15:41:00                          | ENTIDAD<br>MANTENIMIENTO | vicente aguirre               | Funcionario Encargado: Nombre<br>Funcionario<br>Email: m@m.com          |                    |
|              | NIC-0200701619001-2021-<br>40001   | 2021-08-24<br>15:39:00  | COTOPAXI - LA MANA               | objeto-123-mpv                      | En Curso                  | 2021-09-21 15:39:00                          | ENTIDAD<br>MANTENIMIENTO | vicente aguirre               | Funcionario Encargado: Nombre<br>Funcionario<br>Email: m@m.com          |                    |
|              | NIC-0200701619001-2021-<br>40004   | 2021-08-24<br>08:34:00  | GALAPAGOS - SAN<br>CRISTOBAL     | Prueba mantis 7954                  | Finalizada                | 2021-08-24 08:59:00                          | ENTIDAD<br>MANTENIMIENTO | Dirección 1                   | Funcionario Encargado:<br>Funcionario1<br>Email: correo@dominio.com     |                    |
|              | NIC-0200701619001-2021-<br>40006   | 2021-08-23<br>16:14:00  | AZUAY - CAMILO PONCE<br>ENRIQUEZ | Prueba                              | Borrador                  | 2021-08-26 15:14:00                          | ENTIDAD<br>MANTENIMIENTO | bosmediano y sergio<br>jativa | Funcionario Encargado: s<br>Email: a@a.com                              |                    |
|              |                                    |                         |                                  |                                     |                           |                                              |                          |                               |                                                                         |                    |

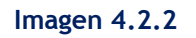

Los estados que se pueden presentar durante la visualización para la entidad en la consulta de las publicaciones de Necesidades ínfima cuantía son:

- Borrador: Se encuentra en este estado desde que acepta el mensaje de confirmación del paso 1 (Información Básica) hasta antes de finalizar con la creación de la necesidad.
- Inicial: Se encuentra en este estado desde que se termina con la creación de la necesidad hasta antes de la fecha de publicación de la necesidad
- En Curso: Se presenta desde la fecha de publicación de la necesidad hasta antes de la "Fecha Límite para la entrega de Proformas". En este estado los proveedores deben enviar sus proformas al correo electrónico establecido por la entidad contratante.
- Finalizado: Se muestra cuando la necesidad ha superado la "Fecha Límite para la

entrega de Proformas"

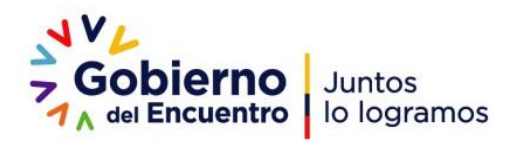

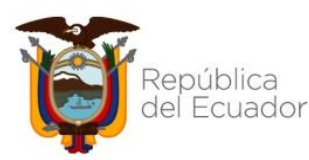

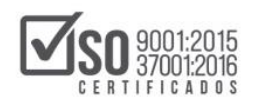

| SISTEMA NACIONAL DE CONTRATACIÓN PÚBLICA | Vigencia: 2021/08/18          |
|------------------------------------------|-------------------------------|
| MANUAL                                   | Versión: 01                   |
| NECESIDADES DE ÍNFIMA CUANTÍA            | Código:<br>SNCP.DCCCP.02.2021 |
| Uso Externo                              |                               |

Para realizar una búsqueda más precisa se puede utilizar los siguientes filtros:

- Buscar Código Necesidad Ínfima: Digite el código para ubicar el proceso de interés.
- Buscar Descripción de objeto de contratación: Escriba una palabra clave relacionada con el producto objeto de búsqueda y obtendrá los resultados relacionados.
- Por Estados: Active el combo de selección para escoger entre los cuatro estados descritos anteriormente.
- Buscar Entidad Contratante: Escriba una palabra relacionada con la Entidad Contratante que es objeto de búsqueda y seleccione el nombre de interés para conseguir la información deseada.

Estos filtros son combinables entre sí, de manera que se podrá aplicar varias definiciones de búsqueda que optimizarán la obtención de resultados. Imagen 4.2.3 e Imagen 4.2.4

| Buscar Descripción del Objeto | Todos 🗸                       | ,                             | Buscar Entidad Contral        |
|-------------------------------|-------------------------------|-------------------------------|-------------------------------|
|                               | Buscar Descripción del Objeto | Buscar Descripción del Objeto | Buscar Descripción del Objeto |

Imagen 4.2.3

|     |                                                                    |                                                          |                     | MANTENIMIENTO            |                               | Email: corn               |  |
|-----|--------------------------------------------------------------------|----------------------------------------------------------|---------------------|--------------------------|-------------------------------|---------------------------|--|
| NCE | Prueba                                                             | Borrador                                                 | 2021-08-26 15:14:00 | ENTIDAD<br>MANTENIMIENTO | bosmediano y sergio<br>jativa | Funcionario<br>Email: a@a |  |
|     | Buscar Descripción del Objet                                       | ✓ Todos<br>En Curso<br>Borrador<br>Inicial<br>Finalizada |                     | Buscar Entidad Contrat   |                               |                           |  |
|     | Copyright © 2008 - 2021 Servicio Nacional de Contratación Pública. |                                                          |                     |                          |                               |                           |  |

Imagen 4.2.4

La necesidad publicada se visualizará de la siguiente manera: Imagen 4.2.5

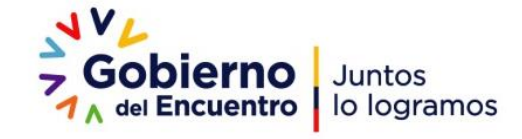

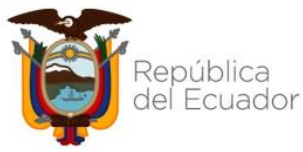

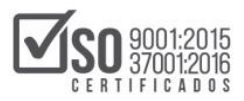

| SISTEMA NACIONAL DE CONTRATACIÓN PÚBLICA | Vigencia: 2021/08/18          |
|------------------------------------------|-------------------------------|
| MANUAL                                   | Versión: 01                   |
| NECESIDADES DE ÍNFIMA CUANTÍA            | Código:<br>SNCP.DCCCP.02.2021 |
| Uso Externo                              |                               |

|                                                                                                    | JVL<br>- Gobieri                                                                                                    | <b>no</b> Juntos<br>htro lo logramos         |                                         |  |                                                                                       |                                                                                                    |                                                                                                    |                    |                                              |
|----------------------------------------------------------------------------------------------------|----------------------------------------------------------------------------------------------------|----------------------------------------------|-----------------------------------------|--|---------------------------------------------------------------------------------------|----------------------------------------------------------------------------------------------------|----------------------------------------------------------------------------------------------------|--------------------|----------------------------------------------|
|                                                                                                    |                                                                                                    |                                              |                                         |  |                                                                                       |                                                                                                    |                                                                                                    |                    | Servicio Nacional de<br>Contratación Pública |
|                                                                                                    | NECESIDA                                                                                                    | DES ÍNFIMA CUANTÍA                           |                                         |  |                                                                                       |                                                                                                    |                                                                                                    |                    |                                              |
|                                                                                                    | Buscador > NIC-02                                                                                                    | Buscaidor > NIC 0200701619001-2021-00008     |                                         |  |                                                                                       |                                                                                                    |                                                                                                    |                    |                                              |
|                                                                                                    | Detalle Necesidad Ínfima Cuantía                                                                                                    |                                              |                                         |  |                                                                                       |                                                                                                    |                                                                                                    |                    |                                              |
|                                                                                                    | Datos del Proceso  ENTIDAO MANTENIMENTO Codigo Necesidad Imma Cuanta: NIC 4200701619001-2021-40008 Objeto de compra Prueba mantis 7954 Frecha Lintite para la entrega de Proformas: 2021-68-27 10.03.00 Fecha de Publicación de la Necesidad: 2021-08-25 10.03.00 |                                              |                                         |  | E Func<br>Func<br>Control<br>Provio<br>Cantol<br>Parro<br>Poriori<br>Parro<br>Poriori | cionario Encargado<br>incionario1<br>irreo⊜dominio.com<br>ar de entrega<br>ncia: MORONA SANTIA<br>sn: TIWINTZA<br>iguia: SANTIAGO, CABE<br>irección: Dirección 2 | inario 1<br>inario 1<br>Bidoninio.com<br>le entrega<br>u: MORONA SMITIAGO<br>Immitza<br>a: SANTIAGO, CABECERA CANTONAL<br>ciém: Dirección 2 |                    |                                              |
|                                                                                                    | No.                                                                                                    | СРС                                          | Descripción del Producto                |  | Unidad                                                                                | Cantidad                                                                                                    |                                                                                                    | Forma de Pago      |                                              |
|                                                                                                    | 1                                                                                                    | 239992011                                    | pruebas mantis 7954                     |  | Unidad                                                                                | 1000.00                                                                                                    |                                                                                                    | efectivo           |                                              |
| Estimado usuario, de requerir mayor información con respecto a los bienes, servicios u obras de la necesidad de infima |                                                                                                    |                                              |                                         |  | id de ínfima cuantía puede po                                                         | nerse en contact                                                                                                    | to con el responsable de                                                                                                    | e la contratación. |                                              |
| 1                                                                                                    | Documentos An                                                                                                    | 19X05<br>ITIENE LAS ESPECIFICACIONES TÉCNICA | s / TÉRMINOS DE REFERENCIA – (Opcional) |  |                                                                                       |                                                                                                    |                                                                                                    |                    |                                              |

Imagen 4.2.5

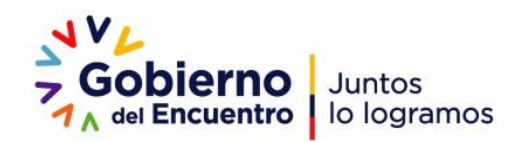